# solusGuard iOS Widgets

SolusGuard provides iOS users with the ability to start SOS alerts and manage Check-In sessions using widgets (shortcuts) from their home and/or locked screen.

# Adding a Widget to Your Home Screen:

- 1. Go to your Home Screen page where you want to add the widget.
- 2. **Touch and hold** the Home Screen background until the apps begin to jiggle. A [+] will appear at the top of the screen.
- 3. **Tap** the [+] at the top of the screen to open the widget gallery.
- 4. Scroll or search to find SolusGuard.
- 5. **Tap SolusGuard** and then choose **Check In** or **SOS** as well as the size you want. **Tap Add Widget**.
- 6. While the apps are still jiggling, move the widget where you want it on the screen, then **Tap Done**.

The widget will now be on your Home Screen, and can be moved by pressing, holding and dragging.

# Adding a Widget to Your Locked Screen:

- Unlock your cell phone and from the home page, swipe from left to right to bring up your "Today's View".
- 2. **Tap Edit**, or **Touch and hold** anywhere on the "Today's View" screen until the apps begin to jiggle. A **[+]** symbol will appear at the top of the screen.
- 3. **Tap** the [+] at the top of the screen to open the widget gallery.
- 4. Scroll or search to find SolusGuard.
- 5. **Tap SolusGuard** and then choose **Check In** or **SOS** as well as the size you want. **Tap Add Widget**.
- 6. While the apps are still jiggling, move the widget where you want it on the screen, then **Tap Done**.

This widget can now be accessed from your lock screen by swiping left to right to view the "Today's View" screen. It can be moved by pressing, holding and dragging.

### Check

#### Widget Gallery

#### **SOS Widget**

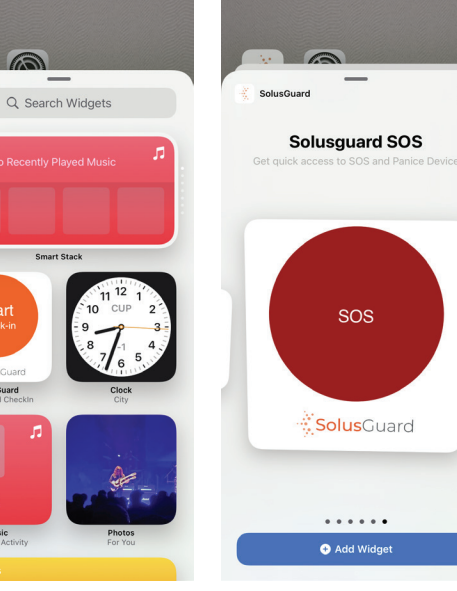

#### **Check In Widget**

# Home Screen

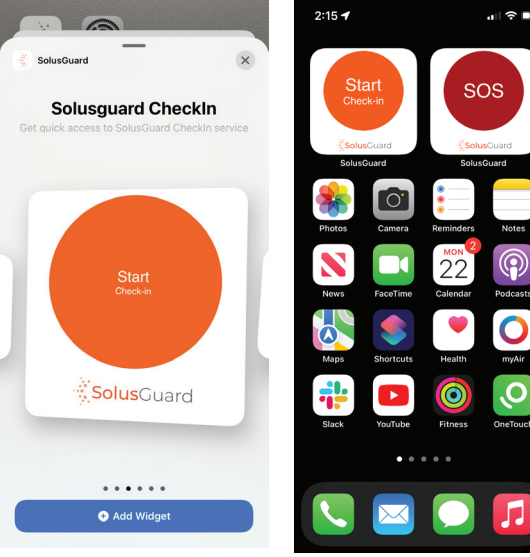

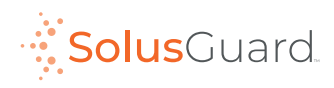

## Questions? tech@solusguard.com